## การตรวจสอบความน่าเชื่อถือเอกสาร Digital Transcript มหาวิทยาลัยกาฬสินธุ์

**วิธีที่ 1 ตรวจสอบโดยใช้โปรแกรม Acrobat Reader** ดาวน์โหลดได้ที่ <u>https://www.adobe.com</u> (ฟรี) เมื่อเปิดเอกสาร Digital Transcript จะพบการแสดงแถบ Signature Panel จะปรากฏข้อความ Certified by มหาวิทยาลัยกาฬสินธุ์ ดังรูป

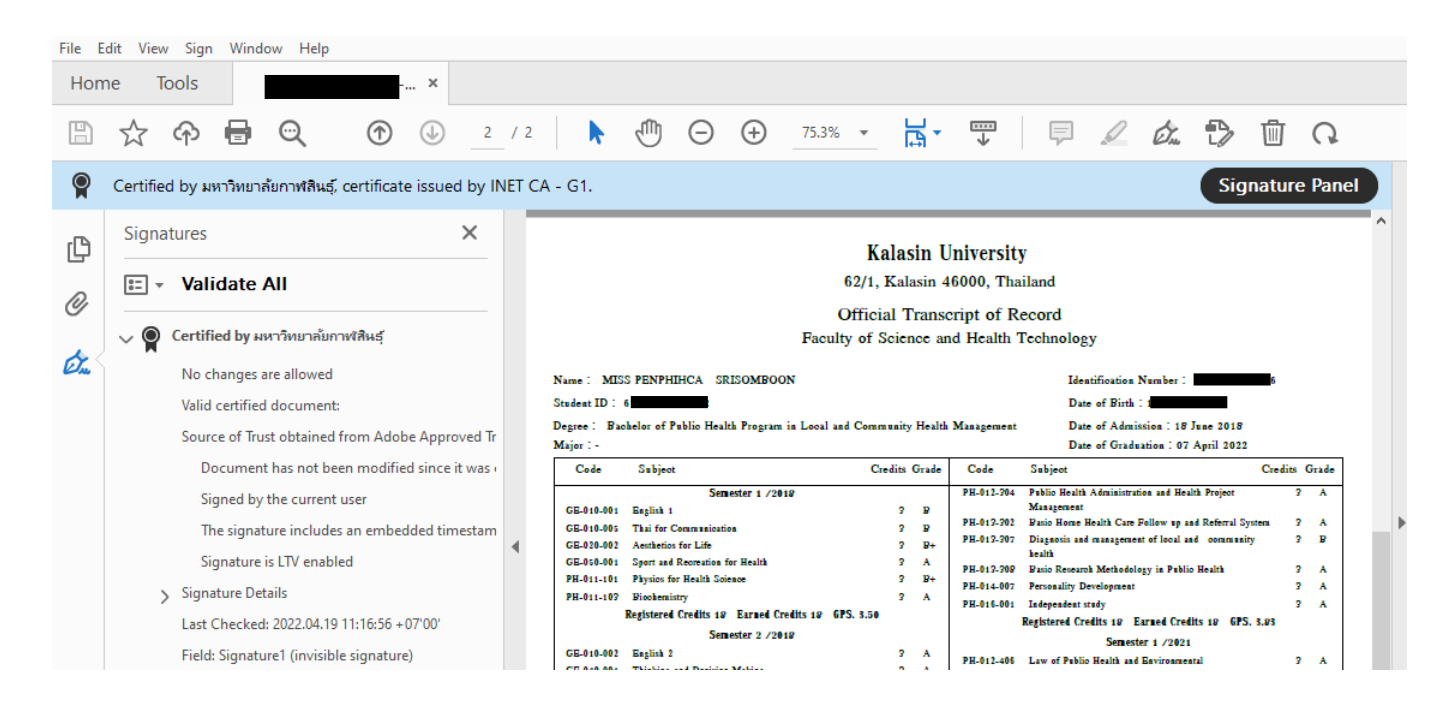

## ้วิธีที่ 2 ตรวจสอบด้วยระบบควบคุมและตรวจสอบเอกสารสำคัญทางการศึกษา โดยเปิดเว็บไซต์

<u>https://edocvalidation.digitalgov.go.th/validate</u> แล้วทำการอัปโหลดเอกสาร Digital Transcript แล้วคลิกไปที่แถบ PDF Digital Signature จะแสดงผล ผู้ลงลายลือชื่อดิจิทัล มหาวิทยาลัยกาฬสินธุ์ ดังรูป

| PDF Digital Signature                                                  |                                           | ^ |
|------------------------------------------------------------------------|-------------------------------------------|---|
| ผลการตรวจสอบลายมือชื่อดิจิทัล<br>(Digital Signature Validation Result) | 🗸 น่าเชื่อถือ/Trusted                     |   |
| หน่วยงานผู้ลงลายมือชื่อดิจิทัล<br>(Organization Name)                  | ไม่ระบุ                                   |   |
| ผู้ลงลายมือชื่อดิจิทัล<br>(Digital Signature Signer)                   | มหาวิทยาลัยกาฬสินธุ์                      |   |
| ผู้ออกใบรับรองอิเล็กทรอนิกส์<br>(Certification Authority)              | INET CA - G1                              |   |
| วันที่ลงลายมือชื่อดิจิทัล<br>(Sign Digital Signature Date)             | 19 เม.ย. 2565 11:15:52 น. (เวลาประเทศไทย) |   |
| วันออกใบรับรองอิเล็กทรอนิกส์<br>(Certificate Create Date)              | 25 ก.ย. 2564 10:20:29 น. (เวลาประเทศไทย)  |   |
| วันหมดอายุใบรับรองอิเล็กทรอนิกส์<br>(Certificate Expiration Date)      | 25 ก.ย. 2565 10:20:29 น. (เวลาประเทศไทย)  |   |
| สถานะ<br>(Status)                                                      | การลงลายมือชื่อดิจิทัลมีความน่าเชื่อถือ   |   |

สอบถาม งานทะเบียนและประมวลผล สำนักส่งเสริมวิชาการและงานทะเบียน มหาวิทยาลัยกาฬสินธุ์ 086-458-4365 | reg@ksu.ac.th